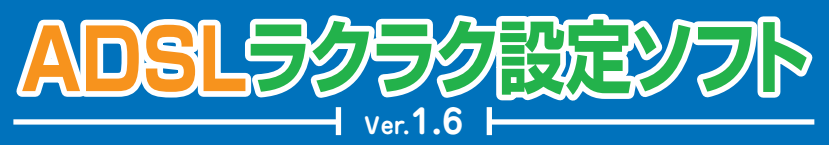

## このソフトは、ODN ADSL プランをご契約いただいたお客様のパソコン およびADSLモデムの設定を簡単に行うユーティリティソフトです。

動作環境 ■対応OS:Windows98/98SE/Me,Windows2000,Windows2P ■CPU:Pentium200Mhz以上 ■メモリ:64MB以上 ■HDD:100MB以上の空き ■ブラウザ:InternetExplorer5.x,6.x ■メールンフト:OutlookExpress5.x,6.x/ブーさんメール3

ADSLラクラク設定ソフトのご利用方法(はじめてADSLをご利用される方)

ADSLモデムのマニュアルをご確認の上、機器を正しく接続して下さい。

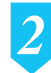

ADSLラクラク設定ソフトのCD-ROMをパソコンのCD-ROMドライブ に入れて下さい。

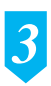

ADSLラクラク設定ソフトが立ち上がり、メインメニューが表示されます。 (この時、モデム、パソコンが正しく接続されていないとモデムが接続されていない 旨のメッセージが表示されます。その場合には機器の接続を再度ご確認下さい。お 客様の環境によっては起動が遅い場合がございます。起動するまではマウスのクリッ クなどは行わないで下さい。)

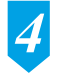

ADSLモデム設定メニューの中の「初めて の設定を行う」ボタンを押して下さい。

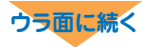

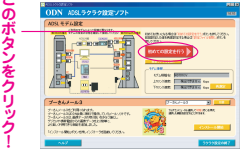

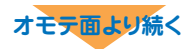

はじめにメールの設定を行います。 <既にメールの設定が済んでいるお客様> 設定の必要はありませんので、「この処理をス キップする」を押して下さい。

キッノ9る」を押して下さい。 <新しくメールの設定をされるお客様>

| -01270-1002087 |                       |                            |                           |        |
|----------------|-----------------------|----------------------------|---------------------------|--------|
| 54             | 9-6761                | B-PEROCENES.<br>(RQs-s)/r4 | 10010888                  | 29.1-1 |
|                |                       |                            |                           |        |
|                |                       |                            |                           |        |
|                |                       |                            |                           |        |
|                |                       |                            |                           |        |
|                |                       |                            |                           |        |
|                |                       |                            |                           |        |
| 2171088        |                       |                            | 3.0 5.1                   |        |
| 1-4-de band    |                       |                            | Birstenser and Ab.        |        |
| 825            | (.)-mm.844            |                            | all and the second second |        |
| Control Doctor | add-14 cimand/2007 08 |                            |                           |        |
|                |                       |                            |                           |        |

「追加」ボタンを押し、別途郵送でお送りした 「ODNご利用のご案内」記載の情報をメールアカウントの入力ウイン ドウに入力して下さい。

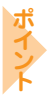

5

このソフトではプーさんメール2プラスのインストール及び設定もできます。ご利用のパソコンにインストール済みの場合は設定から行えます。ぜひご利用下さい。

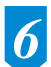

次にADSLモデムの設定を行います。 画面の表示に従い、必要な項目を入力し、「設定 実行」を押して下さい。接続ID、接続パスワード は別途郵送されている「ODNご利用のご案内」 にてご確認下さい。

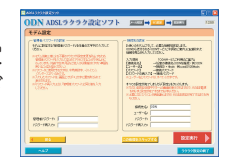

(お客様の環境によっては設定途中にパソコンが再起動される場合がございます。)

7 お客様のパソコン、ADSLモデムへ設定が書き込まれます。IP電話対応モデムたデム以外をご利用のお客様は以上で終了です。IP電話対応モデムをご利用のお客様は本ソフトで引き続きIP電話の設定を行うことが出来ます。